# ERSTE-SCHRITTE-ANLEITUNG

Der Microcat Market hilft Ihnen, Teile mit höherer Effizienz zu suchen und zu bestellen.

Schauen wir uns die wichtigsten Bildschirme an.

### FAHRZEUG IDENTIFIZIEREN

Beginnen Sie, indem Sie ein Fahrzeug im Feld für die Fahrzeugsuche anhand der Fg.-Nr. identifizieren.

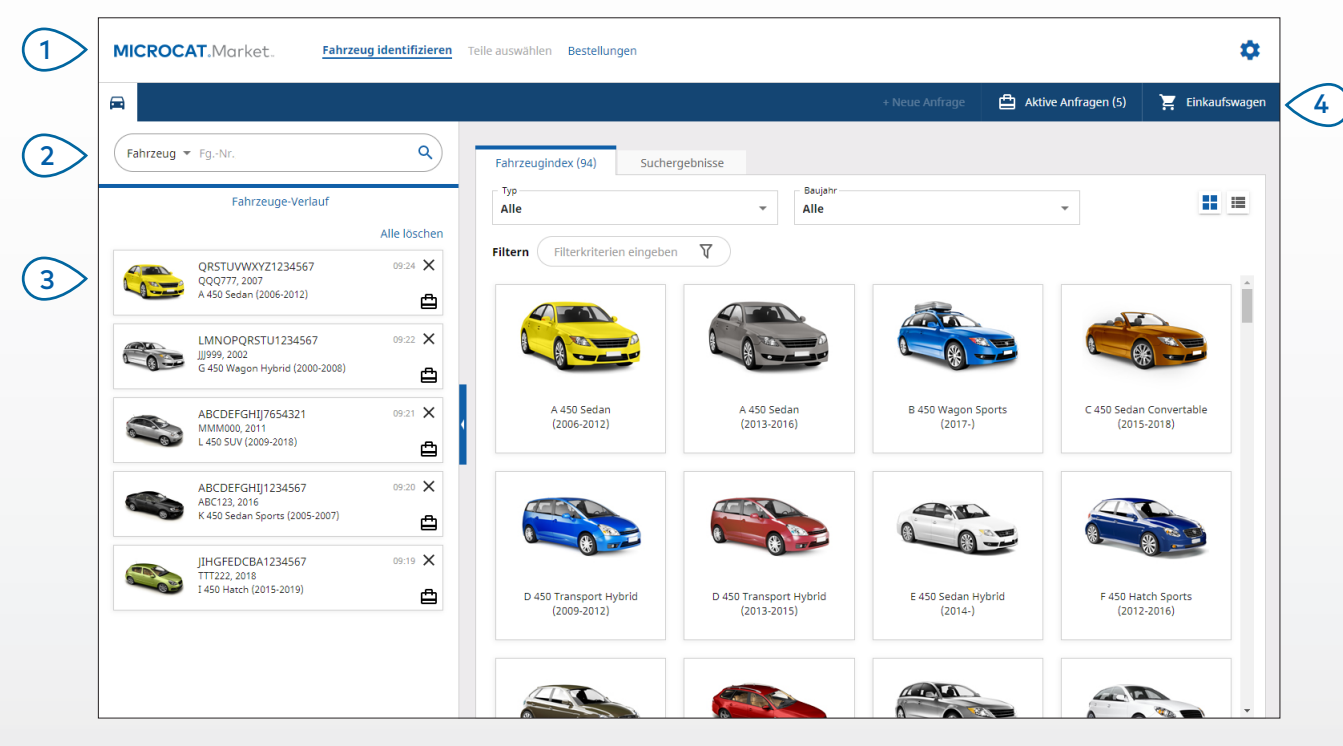

#### **GUT ZU WISSEN:**

- Klicken Sie auf die Symbole 📑 🔚 , um von einer Raster- zu einer Listenansicht des Fahrzeugindex zu wechseln.
- Klicken Sie f
  ür den Zugriff auf Ihre Einstellungen und Schulungsressourcen auf das Symbol <sup>1</sup>

## MICROCAT. Market.

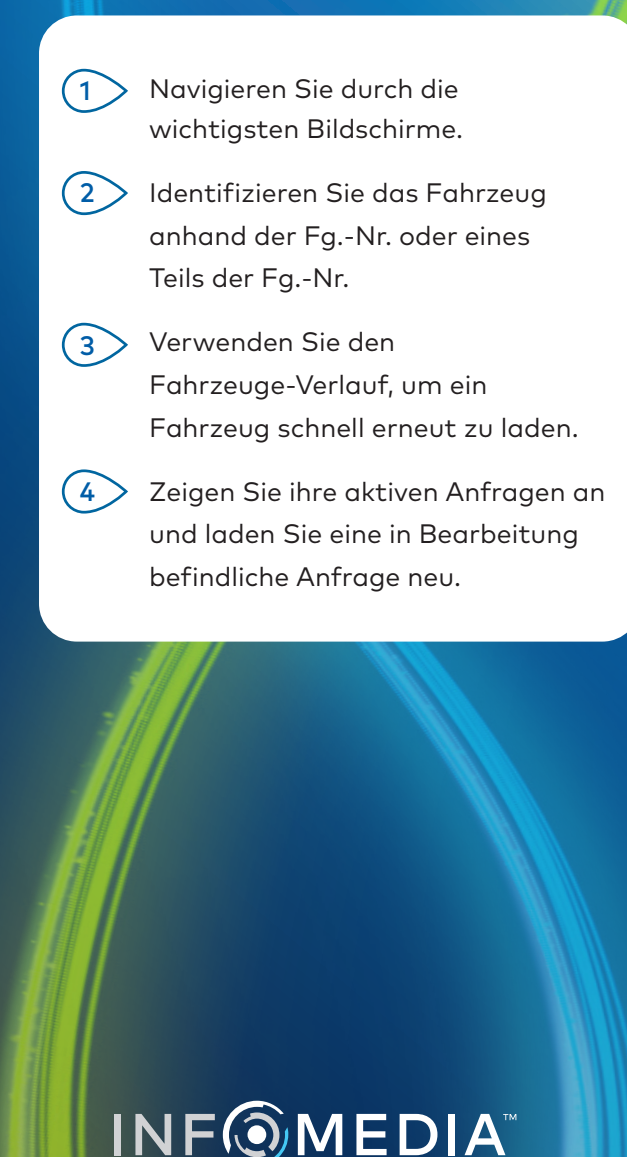

DRIVEN BY DATA.

### TEILE AUSWÄHLEN

Mit den intuitiven Suchoptionen finden Sie die gewünschten Teile schnell und präzise. Fügen Sie jederzeit Teile zur Bestellung hinzu und zeigen Sie den Einkaufswagen an.

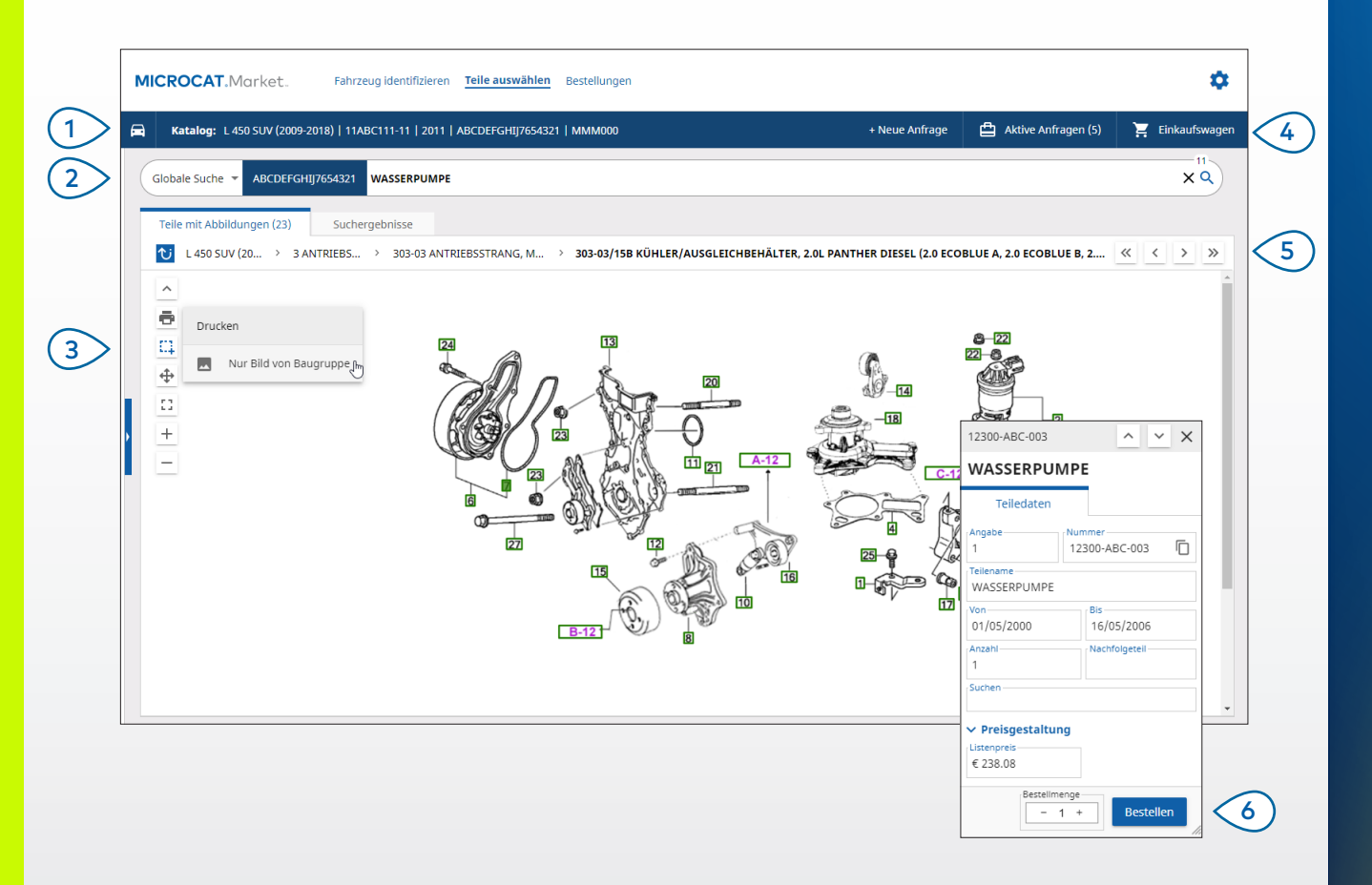

#### **GUT ZU WISSEN:**

- Klicken Sie zum Auf- oder Zuklappen der Fahrzeugangaben auf das Symbol 🖻 .
- Um einen Schritt zurückzugehen, klicken Sie auf das Symbol  ${igvartup{U}}$  .

## MICROCAT. Market.

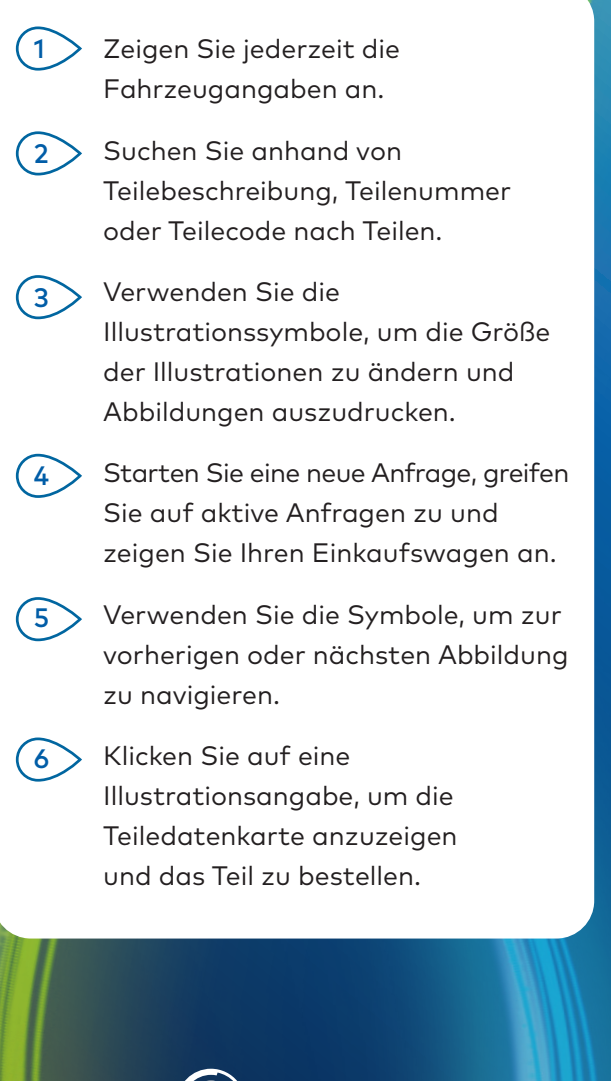

INF MEDIA DRIVEN BY DATA.

### BESTELLUNGEN

Der Bildschirm für Bestellungen dient dem Abschließen, Senden und Nachverfolgen Ihrer Bestellungen.

Auf der Registerkarte "Bestellangaben" können Sie die Bestellangaben anzeigen und bearbeiten. Auf der Registerkarte "Gespeicherte Bestellungen" wird der Echtzeitstatus Ihrer gesendeten Bestellungen angezeigt.

| Bestellangaben Gespeicherte Bestellung                                                                                                    | len (4)                                                      |                                 |          |                              |      |        |     |                   |                   |                         |  |
|----------------------------------------------------------------------------------------------------|--------------------------------------------------------------|---------------------------------|----------|------------------------------|------|--------|-----|-------------------|-------------------|-------------------------|--|
| Kundendaten                                                                                                    | Fahrzeuge: 1 Artikel: 4 Bestellstatus: Aktive Anfrage Ändert |                                 |          |                              |      |        |     |                   | Änderungsdatum: 1 | erungsdatum: 18/11/2020 |  |
| Kundenname Training NextGen IMT                                                                                                    |                                                              |                                 | ORDNEN 🗸 | FAHRZEUG ZU ANFRAGE HINZUFÜG |      |        |     | EN + NEUE ANFRAGE |                   |                         |  |
| Kundennummer                                                                                                    | Beschreibung                                                 | Nummer                          | Anz.     |                              | Best | ellmer | nge | Listenpreis       | Gesamtpreis       |                         |  |
| Versandanschrift Bearbeiten                                                                                                    | L 450 SUV (2<br>ABCDEFGHIJ7                                  | 2009-2018)<br>7654321 4 Artikel |          |                              |      |        |     |                   | TEILE HINZUFÜG    | EN                      |  |
| Training NextGen IMT                                                                                                    | WASSERPUMPE                                                  | 12300-ABC-003                   | 1        |                              | -    | 1      | +   | € 238.08          | € 238.08          | X                       |  |
| Training NextGen                                                                                                    | KÜHLERSCHLAUCH                                               | 12304-ABC-004                   | 1        |                              | -    | 1      | +   | € 64.33           | € 64.33           | ×                       |  |
| <b>123456</b>                                                                                                    | THERMOSTATBAUGRUPPE                                          | 12305-ABC-005                   | 1        |                              | -    | 1      | +   | € 75.05           | € 75.05           | ×                       |  |
|                                                                                                    | THERMOSTAT                                                   | 12301-ABC-001                   | 1        |                              | -    | 1      | +   | € 305.00          | € 305.00          | ×                       |  |
| Gespeicherte Bestellungen  Destell/lossenvoranschlagsnummer  131313  Bemerkungen Bitte liefern bis 11 Uhr  Bestellsye Rechnung  Versandtyp |                                                              |                                 |          |                              |      |        |     |                   | Zwischensumme     | € 614 2                 |  |
| Tageskurier                                                                                                    |                                                              |                                 |          |                              |      |        |     |                   | Steuer            | € 614.2                 |  |

#### **GUT ZU WISSEN:**

- Um ein Bild vom Teil anzuzeigen, klicken Sie auf das Symbol 🧿.
- Um einen Artikel aus einer Bestellung zu entfernen, klicken Sie auf das Symbol ${f X}$  .

## MICROCAT. Market

- Verwenden Sie die Navigationsleiste, um auf den Bildschirm für Bestellungen zuzugreifen.
- 2 Auf der Registerkarte Bestellangaben zeigen Sie die Bestellung an und bearbeiten sie. Auf der Registerkarte Gespeicherte Bestellungen verfolgen Sie Ihre gesendeten Bestellungen nach.
- Zeigen Sie die Kundendaten an oder bearbeiten sie und fügen Sie eine Bestellnummer hinzu.
- Drucken, löschen oder entfernen
   Sie Ihre Bestellung.
- 5 Sortieren Sie die Teile, fügen Sie ein Fahrzeug zur Anfrage hinzu oder starten Sie eine neue Anfrage.
- 6 Fügen Sie Teile direkt zur Bestellung hinzu.
- 7 Speichern Sie die Bestellung oder geben Sie die Bestellung bei Ihrem Händler auf.

### INF MEDIA DRIVEN BY DATA.

# WICHTIGSTE FUNKTIONEN

## MICROCAT . Market

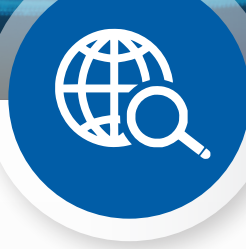

### **GLOBALE SUCHE**

Mit dem Feld "Globale Suche" können Sie anhand der Teilebeschreibung, der Teilenummer oder des Teilecodes suchen, ohne den Teilesuchtyp explizit auswählen zu müssen.

So können Sie beispielsweise ein Fahrzeug anhand der Fg.-Nr. identifizieren und in das Feld "Globale Suche" eine Teilebeschreibung oder eine Teilenummer eingeben. Drücken Sie dann die Enter-Taste oder klicken Sie auf das Suchsymbol.

#### Sie werden es lieben!

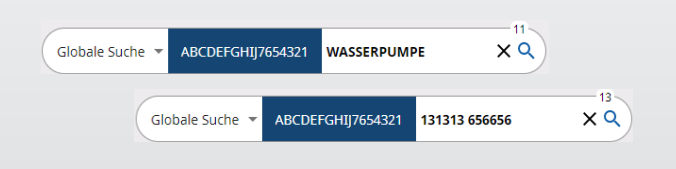

### AKTIVE ANFRAGEN

Jedes Mal, wenn Sie ein Fahrzeug identifizieren und Teile bestellen, wird Ihre Anfrage als aktive Anfrage gespeichert.

Das heißt, dass Sie von einer Anfrage zur anderen springen können, ohne in Ihrem Browser neue Registerkarten öffnen zu müssen.

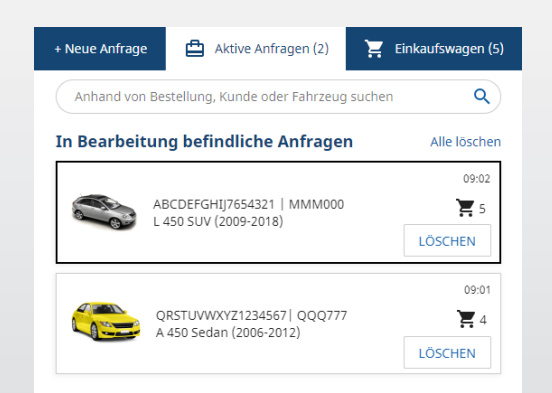

### EINKAUFSWAGEN

Im Einkaufswagen sehen Sie eine Momentaufnahme der Teile in der Bestellung.

Sie können die Menge ändern oder Artikel entfernen. Dann klicken Sie auf "Bestellung abschließen", um den Bildschirm für Bestellungen zu öffnen.

Das spart wirklich Zeit.

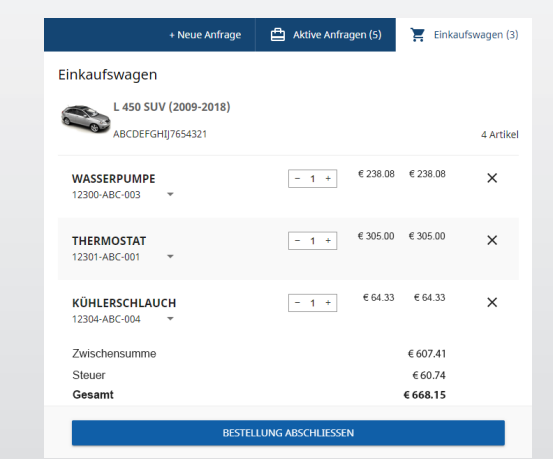